## How to Pay for Parking Online

# Through PeopleSoft (SIS) Self-Service Portal

First

Log-in to mycollege.laccd.edu

## <u>Step 1</u>

### Select "Student Account."

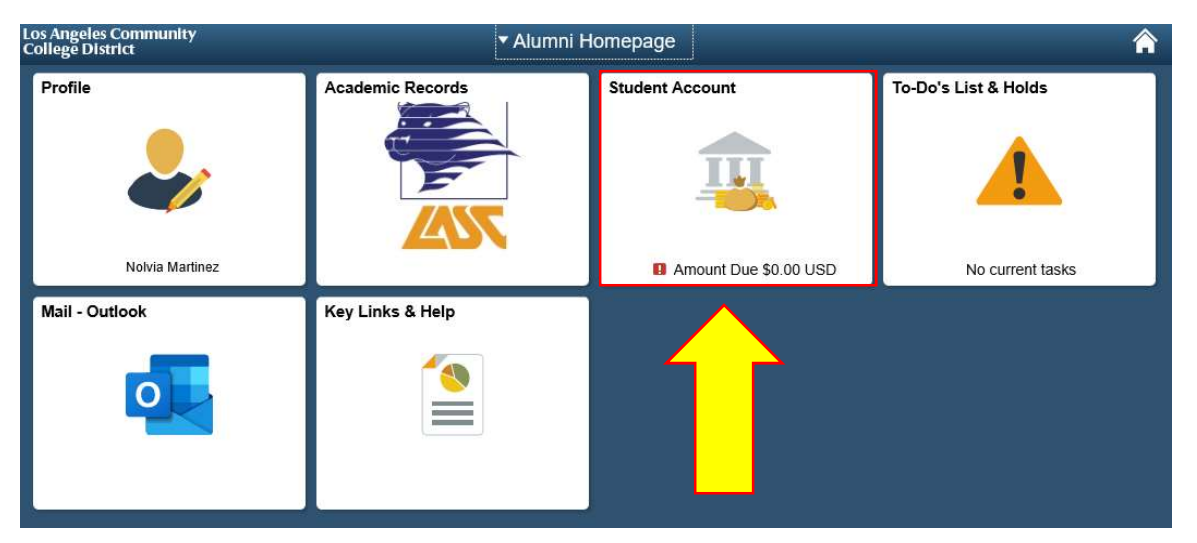

#### <u>Step 2</u>

Select the "Account Services" tab,

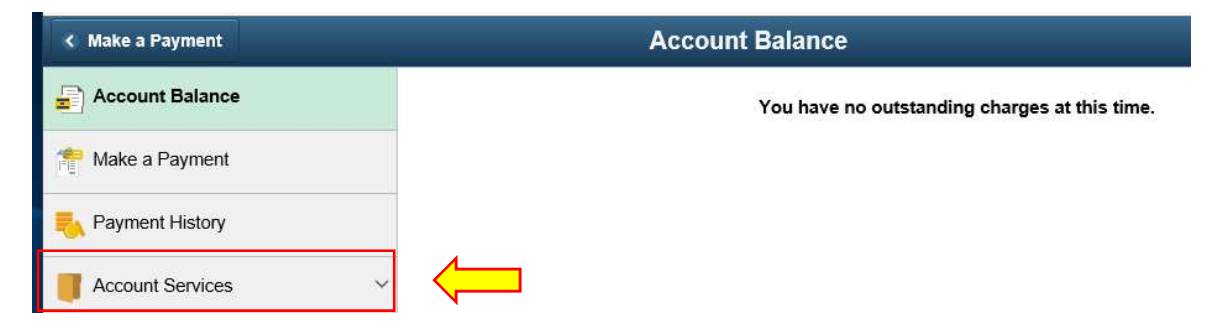

## <u>Step 3</u>

Select Parking & Transportation Tab. Choose LASC for the term you want to Purchase. Enter the quantity of (1) in the "Quantity Field."

| < Make a Payment         | Account Balance                               | â |
|--------------------------|-----------------------------------------------|---|
| Account Balance          | You have no outstanding charges at this time. |   |
| 🚏 Make a Payment         |                                               |   |
| Nayment History          |                                               |   |
| Account Services         | ~                                             |   |
| View 1098-T              |                                               |   |
| Parking & Transportation |                                               |   |
| ASO/Rep Fee Opt Out      |                                               |   |
| Charges Due              |                                               |   |

|               | Term      | Unit Price | Quantity | Item Total |
|---------------|-----------|------------|----------|------------|
| Parking ELAC  | 2018 SUM  | 7.00       |          | 0.00       |
| Parking LACC  | 2018 SUM  | 10.00      |          | 0.00       |
| Parking LAHC  | 2018 SUM  | 10.00      |          | 0.00       |
| Parking LAMC  | 2018 SUM  | 10.00      |          | 0.00       |
| Parking LAPC  | 2018 SUM  | 7.00       |          | 0.00       |
| Parking LASC  | 2018 SUM  | 7.00       |          | 0.00       |
| Parking LATTC | 2018 SUM  | 10.00      |          | 0.00       |
| Parking LAVC  | 2018 SUM  | 7.00       |          | 0.00       |
| Parking WLAC  | 2018 SUM  | 7.00       |          | 0.00       |
| Parking LACC  | 2018 FALL | 20.00      |          | 0.00       |
| Parking ELAC  | 2018 FALL | 20.00      |          | 0.00       |
| Parking LAHC  | 2018 FALL | 20.00      |          | 0.00       |
| Parking LAMC  | 2018 FALL | 20.00      |          | 0.00       |
| Parking LAPC  | 2018 FALL | 20.00      |          | 0.00       |
| Parking LASC  | 2018 FALL | 20.00      |          | 0.00       |
| Parking LATTC | 2018 FALL | 20.00      |          | 0.00       |
| Parking LAVC  | 2018 FALL | 20.00      |          | 0.00       |
| Parking WLAC  | 2018 FALL | 20.00      |          | 0.00       |
|               |           |            |          |            |

Click "Calculate Total" and then Click "Next"

#### Step 4

#### **Confirm Order and Select Next.**

#### **Confirm Order**

/erify the amount and total of the items you have selected for purchase. If correct, click the JEXT push button. If you wish to make changes, click the PREVIOUS push button.

| Selected Items              | Term      | Unit Price | Quantity | Item Total |
|-----------------------------|-----------|------------|----------|------------|
| Parking LASC                | 2018 FALL | 20.00      | 1        | 20.00      |
| Currency used is US Dollar. | Total     |            | 20.00    |            |
|                             | CANCE     | PREVIOUS   | NEXT     |            |

#### Step 5

Input Credit Card Account number and click "Continue"

| Payment amount: \$4.00<br>Payment method: Credit or Debit Card            | Account Information<br>*Indicates required fields |
|---------------------------------------------------------------------------|---------------------------------------------------|
| Credit or Debit Card - We accept the following credit<br>and debit cards. | *Card account number:                             |
| VISA Discover SBCcard Discover                                            | Cancel                                            |

#### <u>Step 6</u>

**Enter Account Information** 

- For Visa/ MC it is the 3 digits on the back of card
- For AMEX, it is the 4 digits on the front of card
- Enter the Billing Information of the Card Holder
- After all fields are entered, Click on "Continue"

| \$4.00               |
|----------------------|
| Credit or Debit Card |
|                      |

Credit or Debit Card - We accept the following credit and debit cards.

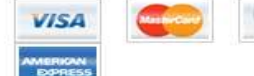

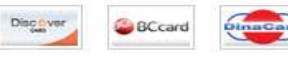

#### Account Information \*Indicates required fields

| *Name    | on card:    |              |  |
|----------|-------------|--------------|--|
|          |             | _            |  |
| *Card e  | 2019        | te:          |  |
| *Securit | v code:)(wh | at is this?) |  |

# **Cardholder Billing information**

| My billing address is interna                                                                                                    | tional |
|----------------------------------------------------------------------------------------------------|--------|
| *Billing address:                                                                                                    |        |
|                                                                                                    |        |
| Billing address line two:                                                                                                    |        |
| and the second second s |        |
| *City:                                                                                                    |        |
|                                                                                                    |        |
| *State/Province:                                                                                                    |        |
| Select a State/Province                                                                                                    | ~      |
| *Postal code                                                                                                    |        |
|                                                                                                    |        |
| *Country:                                                                                                    |        |
| Select a Country                                                                                                    | ~      |
| Continue Cancel                                                                                                    |        |
|                                                                                                    |        |

#### <u>Step 7</u>

### **Click Submit**

| Make a Payment                                              |               |
|-------------------------------------------------------------|---------------|
| Submit Payment                                              |               |
| If the information below is accurate, click the Submit butt | ion.          |
| Payment Summary                                             |               |
| Payment Amount                                              |               |
| Currency used is US Dollar.                                 |               |
| Card Number                                                 |               |
|                                                             | CANCEL SUBMIT |

### <u>Step 8</u>

PeopleSoft will attempt to process payment. The Results will be a GREEN { 🗸 } for Successful or

| <ul> <li>Your payment h<br/>reference.</li> </ul> | s been accepted. Save the information below for your |
|---------------------------------------------------|------------------------------------------------------|
| Confirmation Details                              |                                                      |
| Reference Number                                  | Payment Amount                                       |
| Card Number                                       | Transaction Date 08/16/2018                          |
|                                                   | Transaction Status Successfully Posted               |
| Currency used is US Dollar                        | 2                                                    |
|                                                   | VIEW CONFIRMED PAYMENT MAKE ANOTHER PAYMENT          |
|                                                   |                                                      |
| ED { } for Fail                                   |                                                      |
|                                                   |                                                      |
|                                                   |                                                      |

| • | Your credit card has been declined. |                      |
|---|-------------------------------------|----------------------|
|   |                                     | MAKE ANOTHER DAYMENT |

The most common reason for fail is:

- Incorrect Card Number
- Incorrect CVV Code
- Incorrect Expiration Date
- Incorrect Card Holder Address Information
- Insufficient Funds or Credit

\*Please allow 24 hours for the Business Office to process Online Parking Permit sales\*

Stop By the Business Office, during Regular Business Hours, to Pick Up Your Parking Permit B

Congratulations, You Are Done!!!